### **Correo Infinitum Mail**

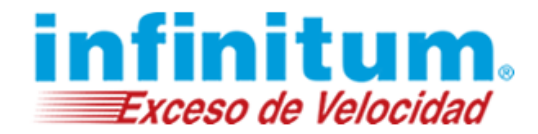

#### **Configuración de Correo Electrónico con Mail en Mac**

Para configurar tu cuenta de correo de Infinitum Mail, cuentas con las siguientes opciones:

- 1. Configuración IMAP
- 2. Configuración POP3

#### 1.- Configuración IMAP

Para realizar la configuración de tu cuenta de correo realiza los siguientes pasos:

Paso 1. Selecciona el Icono Mail para abrir el programa.

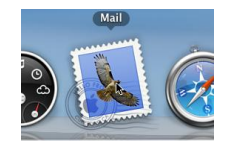

Si es la primera vez que abres el **Mail** sigue el **Paso 2** pues automáticamente te mostrará el Asistente para añadir cuentas. De no ser así, realiza las siguientes indicaciones para llegar al asistente del **Paso 2**.

Da clic en el menú Archivo - Añadir cuenta... dentro del programa Mail.

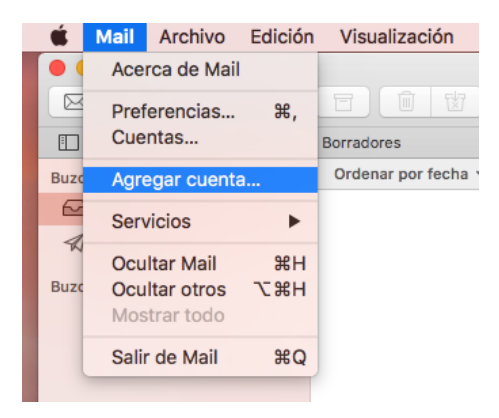

Paso 2. Asistente para Añadir cuenta. Selecciona Añadir otra cuenta de correo y da clic en Continuar.

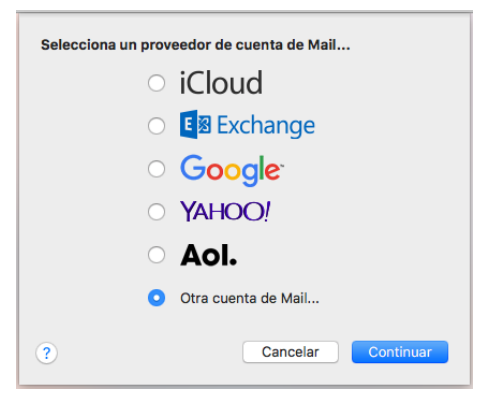

Ingresa los datos que se describen en la tabla siguiente y después da clic en Iniciar sesión.

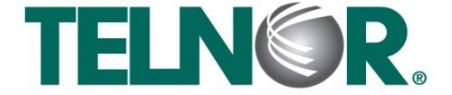

#### **Correo Infinitum Mail**

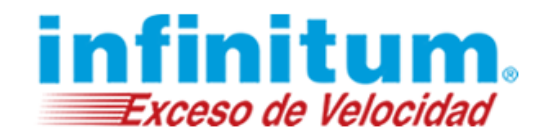

| Nombre:              | El nombre que aparecerá cuando se envíe un correo con esta cuenta.                                                                                                    |  |  |  |
|----------------------|----------------------------------------------------------------------------------------------------|--|--|--|
| Dirección de correo: | usuario@dominio.com*                                                                                                    |  |  |  |
| Contraseña:          | Contraseña asignada por el correo electrónico.                                                                                                    |  |  |  |
|                      | <b>Agregar una cuenta de Correo</b> Para comenzar, ingresa la siguiente información:      Nombre:  Tu nombre     Correo electrónico:  usuario@dominio.com     Contraseña:   •••••••• |  |  |  |
|                      | Cancelar Atrás Iniciar sesión                                                                                                    |  |  |  |

\*Ingresa la Dirección de correo electrónico: usuario@dominio.com, donde usuario es el nombre de usuario de tu cuenta Infinitum Mail y dominio, es alguno de los listados a continuación:

| infinitummail.com | telmexmail.com    | eninfinitum.com  | telnormail.com     | prodigy.net.mx      |
|-------------------|-------------------|------------------|--------------------|---------------------|
| prodigymovil.com  | infinitumzone.net | prodigymedia.com | prodigywifi.com.mx | correoinfinitum.com |
| correoprodigy.com | infinitum.com.mx  | nombre.mitmx.net |                    |                     |

En la siguiente pantalla ingresa los datos que se describen en la tabla siguiente:

| Correo:                      | usuario@dominio.com*                            |
|------------------------------|-------------------------------------------------|
| Usuario:                     | Automático o usuario@dominio.com*               |
| Contraseña:                  | Contraseña asignada para el correo electrónico. |
| Tipo de cuenta:              | IMAP                                            |
| Servidor de correo entrante: | imap.infinitummail.com                          |
| Servidor de correo saliente  | smtp.infinitummail.com                          |

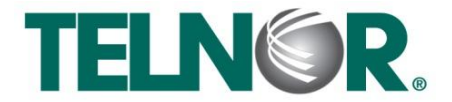

# **Correo Infinitum Mail**

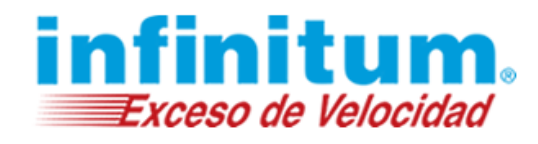

| Correo electrónico:                | usuario@dominio.com    |
|------------------------------------|------------------------|
| Usuario:                           | Automático             |
| Contraseña:                        | •••••                  |
| Tipo de cuenta:                    | IMAP 🗘                 |
| Servidor de correo entrante:       | imap.infinitummail.com |
| Servidor de correo saliente:       | smtp.infinitummail.com |
| No se pudo verificar el nombre o l | a contraseña.          |
| Cancelar                           | Atrás Iniciar sesión   |

Al dar clic en Iniciar sesión el Mail comprobará la configuración y se cerrara el asistente.

Paso 3. Configuración de la Seguridad. En caso que no recibas correo, verifica la configuración de la seguridad.

Seleccionar Mail – Preferencias... para que aparezca de nuevo la pantalla de Cuentas.

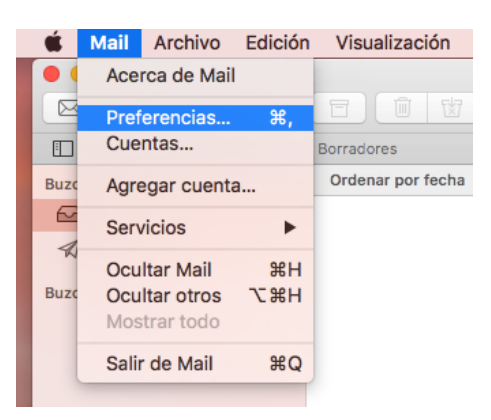

Da clic en **Configuración del servidor.** 

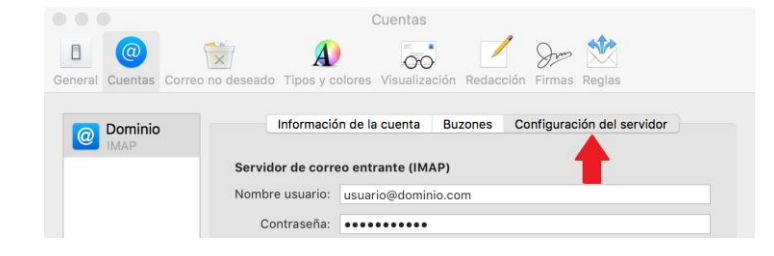

Verifica que esté desmarcada la opción "Administrar automáticamente la configuración de la conexión".

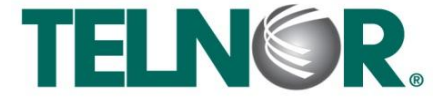

## **Correo Infinitum Mail**

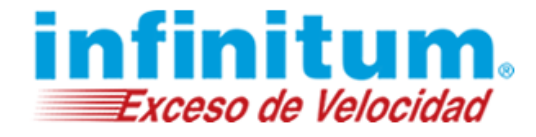

| Dominio | Informació        | in de la cuenta | Buzones     | Configuración del servidor       |
|---------|-------------------|-----------------|-------------|----------------------------------|
|         | Servidor de corre | eo entrante (IM | AP)         |                                  |
|         | Nombre usuario:   | usuario@domir   | nio.com     |                                  |
|         | Contraseña:       | •••••           |             |                                  |
|         | Servidor:         | imap.infinitumr | mail.com    |                                  |
|         |                   | Administrar     | automáticam | ente la configuración de la cone |
|         |                   | Configuración   | avanzada de | IMAP                             |
|         | Servidor de corre | eo saliente (SM | TP)         |                                  |
|         | Cuenta:           | dominio.com     |             |                                  |
|         | Nombre usuario:   | usuario@domir   | nio.com     |                                  |
|         | Contraseña:       | •••••           |             |                                  |
|         | Servidor:         | smtp.infinitum  | mail.com    |                                  |
|         |                   | Administrar     | automáticam | ente la configuración de la cone |
|         |                   |                 |             |                                  |
|         |                   |                 |             |                                  |
|         |                   |                 |             |                                  |
|         |                   |                 |             |                                  |

Verifica que el valor de Puerto sea 993 en IMAP, que la opción de Usar TLS/SSL este marcada y el valor de Autenticación debe ser Contraseña.

| Servidor de correo entrante (IMAP) |                                          |                     |  |
|------------------------------------|------------------------------------------|---------------------|--|
| Nombre usuario:                    | usuario@dominio.com                      |                     |  |
| Contraseña:                        | •••••                                    |                     |  |
| Servidor:                          | imap.infinitummail.com                   |                     |  |
|                                    | Administrar automáticamente la configura | ción de la conexión |  |
| Puerto:                            | 993                                      | ✓ Usar TLS/SSL      |  |
| Autenticación:                     | Contraseña                               | \$                  |  |
|                                    | Configuración avanzada de IMAP           |                     |  |

En SMTP verifica el valor de Puerto sea 465, la opción de Usar TLS/SSL este marcada y el valor de Autenticación debe ser Contraseña.

| Servidor de corre | eo saliente (SMTP)                        |                     |
|-------------------|-------------------------------------------|---------------------|
| Cuenta:           | dominio.com                               | \$                  |
| Nombre usuario:   | usuario@dominio.com                       |                     |
| Contraseña:       | •••••                                     |                     |
| Servidor:         | smtp.infinitummail.com                    |                     |
|                   | Administrar automáticamente la configurad | ción de la conexión |
| Puerto:           | 465                                       | ✓ Usar TLS/SSL      |
| Autenticación:    | Contraseña                                | ٥                   |
|                   |                                           | Guardar             |

Selecciona la opción Cuenta y Editar lista de servidores SMTP.

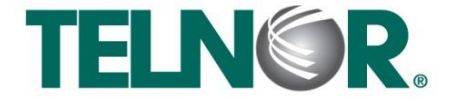

## **Correo Infinitum Mail**

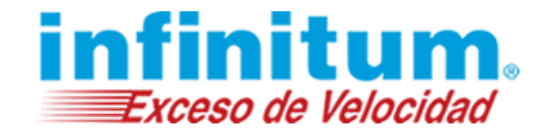

| IMAP | Information        | ande la cuenta Buzones Com                                  |                            |
|------|--------------------|-------------------------------------------------------------|----------------------------|
|      | Servidor de corr   | eo entrante (IMAP)                                          |                            |
|      | Nombre usuario:    | usuario@dominio.com                                         |                            |
|      | Contraseña: •••••• |                                                             |                            |
|      | Servidor:          | imap.infinitummail.com                                      |                            |
|      |                    | Administrar automáticamente la configuración de la conexiór |                            |
|      | Puerto:            | 993                                                         | 🗹 Usar TLS/SSI             |
|      | Autenticación:     | Contraseña                                                  | 0                          |
|      |                    | Configuración avanzada de IMAP                              |                            |
|      | Servidor de co     | Ninguna                                                     |                            |
|      | Cuenta             | dominio.com                                                 |                            |
|      | Nombre usuario     | Editar lista de servidores SMTP                             |                            |
|      | Contraseña:        | •••••                                                       |                            |
|      | Servidor:          | smtp.infinitummail.com                                      |                            |
|      |                    | Administrar automáticamente la c                            | onfiguración de la conexió |
|      | Puerto:            | 465                                                         | 🗹 Usar TLS/SSI             |
|      |                    | Occurrent la                                                |                            |

En la siguiente ventana da clic en Avanzado y marca la opción "Permitir autentificación no segura". Da clic en OK.

| Descripción      | Nombre del servidor         | Utilizado por la cuenta |
|------------------|-----------------------------|-------------------------|
| dominio.com      | smtp.infinitummail.com      | dominio.com             |
|                  |                             |                         |
|                  |                             |                         |
|                  |                             |                         |
|                  |                             |                         |
|                  |                             |                         |
| + -              |                             |                         |
|                  | Configuración del servidor  | Avanzado                |
| Certificado TI S | Ninguna                     | <u>^</u>                |
| Certificado TES. | Iniguna                     | $\sim$                  |
|                  |                             |                         |
|                  | Permitir autenticación no s | segura                  |

Da clic en Guardar para conservar todos los cambios realizados y Cerrar ventana.

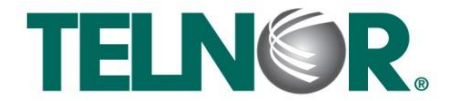

### **Correo Infinitum Mail**

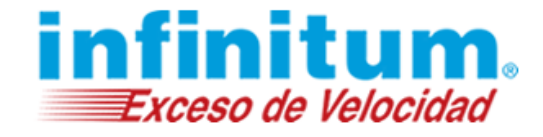

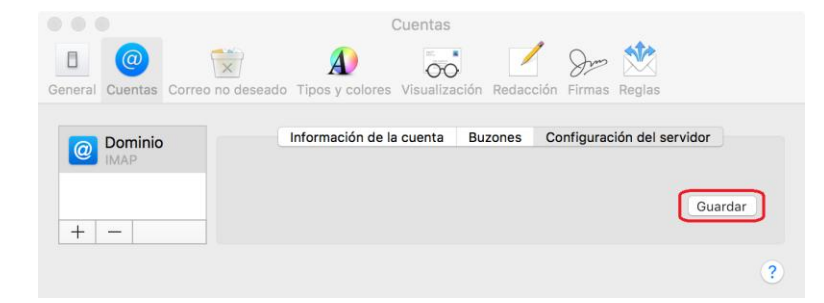

Paso 4. Verificar funcionamiento de la cuenta creada. Da clic en Recibir para comprobar el funcionamiento de la cuenta.

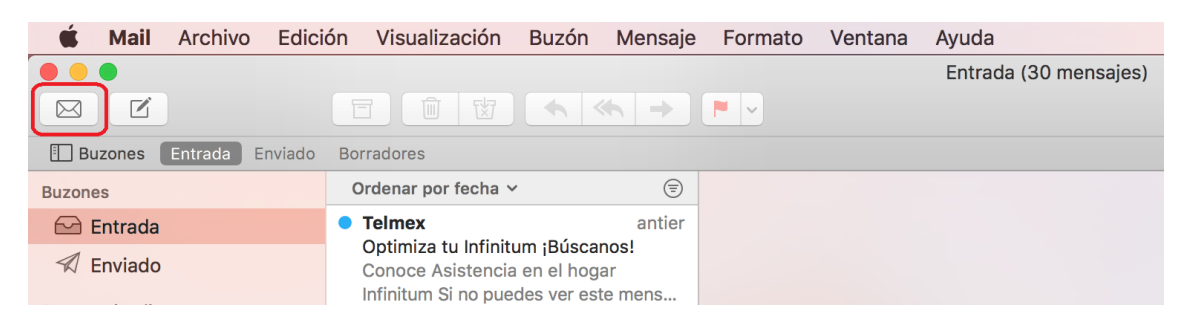

¡Ahora ya puedes utilizar tu correo de Infinitum Mail!

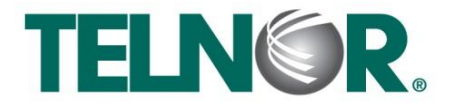

## **Correo Infinitum Mail**

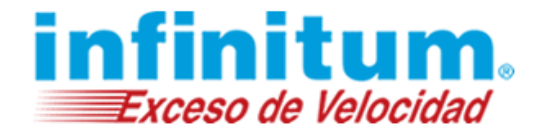

#### 2.- Configuración POP3

Para realizar la configuración de tu cuenta de correo realiza los siguientes pasos:

Paso 1. Selecciona el Icono Mail para abrir el programa.

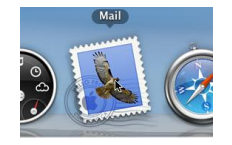

Si es la primera vez que abres el **Mail** sigue el **Paso 2** pues automáticamente te mostrará el Asistente para añadir cuentas. De no ser así, realiza las siguientes indicaciones para llegar al asistente del **Paso 2**.

Da clic en el menú Archivo – Añadir cuenta... dentro del programa Mail.

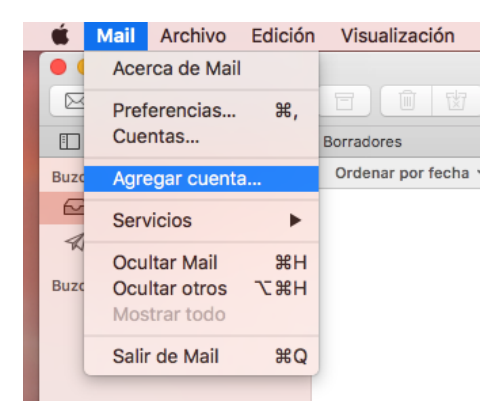

Paso 2. Asistente para Añadir cuenta. Selecciona Añadir otra cuenta de correo y da clic en Continuar.

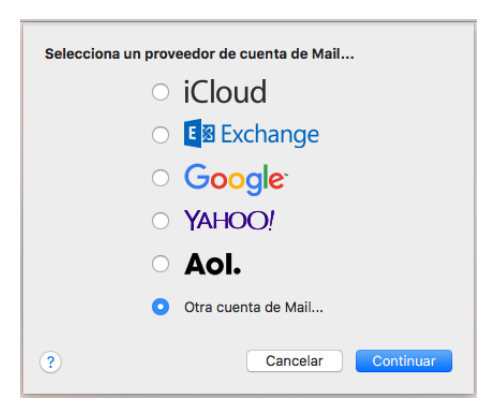

Ingresa los datos que se describen en la tabla siguiente y después da clic en Iniciar sesión.

| Nombre:              | El nombre que aparecerá cuando se envíe un correo con esta cuenta. |
|----------------------|--------------------------------------------------------------------|
| Dirección de correo: | usuario@dominio.com*                                               |
| Contraseña:          | Contraseña asignada por el correo electrónico.                     |

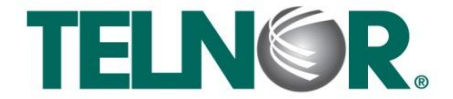

## **Correo Infinitum Mail**

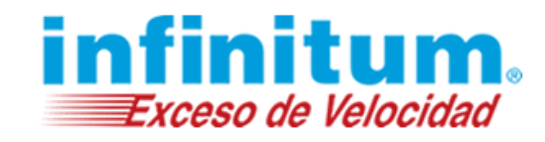

| Agregar una cuenta de Correo                     |                      |  |  |  |
|--------------------------------------------------|----------------------|--|--|--|
| Para comenzar, ingresa la siguiente información: |                      |  |  |  |
| Nombre: Tu nombre                                |                      |  |  |  |
| Correo electrónico:                              | usuario@dominio.com  |  |  |  |
| Contraseña:                                      |                      |  |  |  |
| Cancelar                                         | Atrás Iniciar sesión |  |  |  |

\*Ingresa la Dirección de correo electrónico: usuario@dominio.com, donde usuario es el nombre de usuario de tu cuenta Infinitum Mail y dominio, es alguno de los listados a continuación:

| infinitummail.com | telmexmail.com    | eninfinitum.com  | telnormail.com     | prodigy.net.mx      |
|-------------------|-------------------|------------------|--------------------|---------------------|
| prodigymovil.com  | infinitumzone.net | prodigymedia.com | prodigywifi.com.mx | correoinfinitum.com |
| correoprodigy.com | infinitum.com.mx  | nombre.mitmx.net |                    |                     |

En la siguiente pantalla ingresa los datos que se describen en la tabla siguiente:

| B. Contraction of the second second se |                                                 |  |
|----------------------------------------------------------------------------------------------------|-------------------------------------------------|--|
| Correo:                                                                                                    | usuario@dominio.com*                            |  |
| Usuario:                                                                                                    | Automático o usuario@dominio.com*               |  |
| Contraseña:                                                                                                    | Contraseña asignada para el correo electrónico. |  |
| Tipo de cuenta:                                                                                                    | POP                                             |  |
| Servidor de correo entrante:                                                                                                    | pop.infinitummail.com                           |  |
| Servidor de correo saliente                                                                                                    | smtp.infinitummail.com                          |  |

| Correo electrónico:              | usuario@dominio.com    |  |  |
|----------------------------------|------------------------|--|--|
| Usuario:                         | Automático             |  |  |
| Contraseña:                      | •••••                  |  |  |
| Tipo de cuenta:                  | POP 🗘                  |  |  |
| Servidor de correo entrante:     | pop.infinitummail.com  |  |  |
| Servidor de correo saliente:     | smtp.infinitummail.com |  |  |
| No se pudo verificar el nombre o | la contraseña.         |  |  |
| Cancelar                         | Atrás Iniciar sesión   |  |  |

Al dar clic en Iniciar sesión el Mail comprobará la configuración y se cerrara el asistente.

Paso 3. Configuración de la Seguridad. En caso que no recibas correo, verifica la configuración de la seguridad.

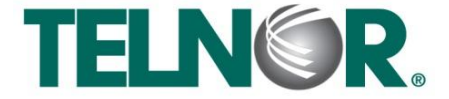

## **Correo Infinitum Mail**

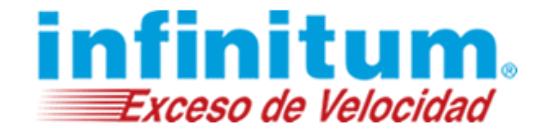

Seleccionar Mail – Preferencias... para que aparezca de nuevo la pantalla de Cuentas.

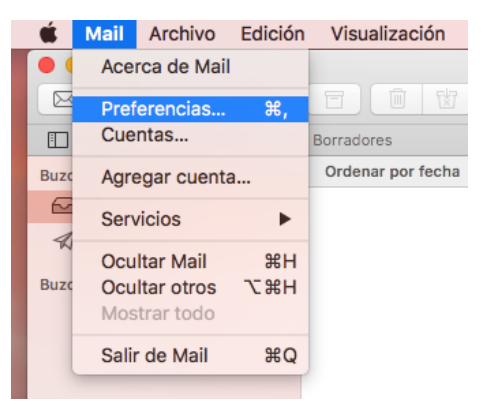

#### Da clic en Configuración del servidor.

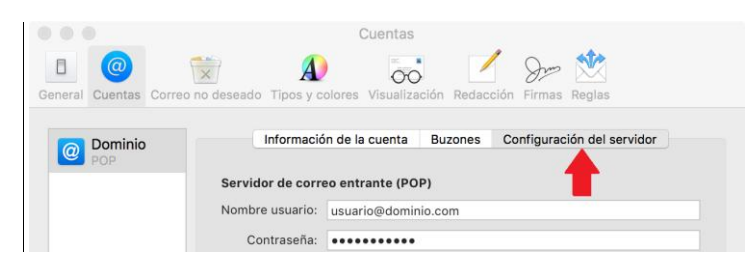

Verifica que esté desmarcada la opción "Administrar automáticamente la configuración de la conexión".

 $\bullet \bullet \bullet$ 

| General Cuentas Correo no | deseado Tipos y c                                                                                                    | olores Visualización Redacción Firmas Reglas                  |
|---------------------------|----------------------------------------------------------------------------------------------------|---------------------------------------------------------------|
| Dominio<br>POP            | Informació                                                                                                    | n de la cuenta Buzones Configuración del servidor             |
|                           | Servidor de corre                                                                                                    | eo entrante (POP)                                             |
|                           | Nombre usuario:                                                                                                    | usuario@dominio.com                                           |
|                           | Contraseña:                                                                                                    | •••••                                                         |
|                           | Servidor:                                                                                                    | pop.infinitummail.com                                         |
|                           |                                                                                                    | ✔ Administrar automáticamente la configuración de la conexión |
|                           |                                                                                                    | Configuración avanzada de POP                                 |
|                           | Servidor de corre                                                                                                    | eo saliente (SMTP)                                            |
|                           | Image: A constraint of the constraint of the constraint |                                                               |
|                           | Nombre usuario:                                                                                                    | usuario@dominio.com                                           |
|                           | Contraseña:                                                                                                    | •••••                                                         |
|                           | Servidor:                                                                                                    | smtn infinitummail.com                                        |
|                           |                                                                                                    | Administrar automáticamente la configuración de la conexión   |
|                           |                                                                                                    |                                                               |
|                           |                                                                                                    |                                                               |
|                           |                                                                                                    |                                                               |
|                           |                                                                                                    |                                                               |
|                           |                                                                                                    | Quarter                                                       |
| + -                       |                                                                                                    | Guardar                                                       |
|                           |                                                                                                    |                                                               |
|                           |                                                                                                    | ?                                                             |

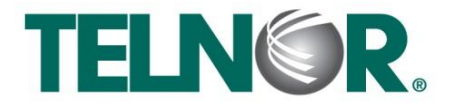

#### **Correo Infinitum Mail**

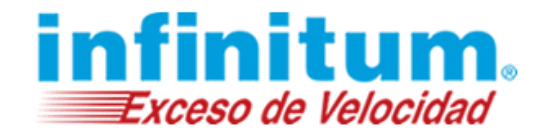

Verifica que el valor de Puerto sea 995 en POP, que la opción de Usar TLS/SSL este marcada y el valor de Autenticación debe ser Contraseña.

|   | Servidor de correo entrante (POP) |                                        |                        |  |  |
|---|-----------------------------------|----------------------------------------|------------------------|--|--|
|   | Nombre usuario:                   | usuario@dominio.com                    |                        |  |  |
|   | Contraseña:                       | •••••                                  |                        |  |  |
|   | Servidor:                         | pop.infinitummail.com                  |                        |  |  |
| 1 |                                   | Administrar automáticamente la configu | iración de la conexión |  |  |
|   | Puerto:                           | 995                                    | ✓ Usar TLS/SSL         |  |  |
|   | Autenticación:                    | Contraseña                             | ٢                      |  |  |
|   |                                   | Configuración avanzada de POP          |                        |  |  |

En SMTP verifica el valor de Puerto sea 465, la opción de Usar TLS/SSL este marcada y el valor de Autenticación debe ser Contraseña.

| Servidor de corre | eo saliente (SMTP)                       |                     |
|-------------------|------------------------------------------|---------------------|
| Cuenta:           | dominio.com                              | \$                  |
| Nombre usuario:   | usuario@dominio.com                      |                     |
| Contraseña:       | •••••                                    |                     |
| Servidor:         | smtp.infinitummail.com                   |                     |
|                   | Administrar automáticamente la configura | ción de la conexión |
| Puerto:           | 465                                      | ✓ Usar TLS/SSL      |
| Autenticación:    | Contraseña                               | \$                  |
|                   |                                          | Guardar             |

Selecciona la opción Cuenta y Editar lista de servidores SMTP.

| eneral Cuentas Correc | no deseado Tipos y c | olores Visualización Redacción Firma: | Reglas                   |
|-----------------------|----------------------|---------------------------------------|--------------------------|
| Op Dominio            | Informació           | in de la cuenta Buzones Configura     | ción del servidor        |
|                       | Servidor de corr     | eo entrante (POP)                     |                          |
|                       | Nombre usuario:      | usuario@dominio.com                   |                          |
|                       | Contraseña:          | •••••                                 |                          |
|                       | Servidor:            | pop.infinitummail.com                 |                          |
|                       |                      | Administrar automáticamente la conf   | iguración de la conexión |
|                       | Puerto:              | 995                                   | 🕑 Usar TLS/SSL           |
|                       | Autenticación:       | Contraseña                            | 0                        |
|                       |                      | Configuración avanzada de POP         |                          |
|                       | Servidor de co       | Ninguna                               |                          |
|                       | Cuenta               | / Dominio                             |                          |
|                       | Nombre usuario       | Editar lista de servidores SMTP       |                          |
|                       | Contraseña:          | •••••                                 |                          |
|                       | Servidor:            | smtp.infinitummail.com                |                          |
|                       |                      | Administrar automáticamente la cont   | iguración de la conexión |
|                       | Puerto:              | 465                                   | 🕑 Usar TLS/SSL           |
|                       | Autenticación:       | Contraseña                            | 0                        |
|                       |                      |                                       | Guardar                  |
| + -                   |                      |                                       | Counter                  |

En la siguiente ventana da clic en Avanzado y marca la opción "Permitir autentificación no segura". Da clic en OK.

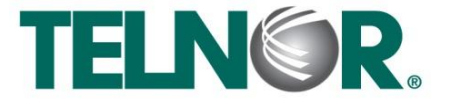

## **Correo Infinitum Mail**

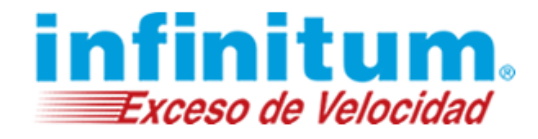

| Descripción                      | Nombre del servidor        | Utilizado por la cuenta |  |  |  |  |  |
|----------------------------------|----------------------------|-------------------------|--|--|--|--|--|
| dominio.com                      | smtp.infinitummail.com     | dominio.com             |  |  |  |  |  |
|                                  |                            |                         |  |  |  |  |  |
|                                  |                            |                         |  |  |  |  |  |
|                                  |                            |                         |  |  |  |  |  |
|                                  |                            |                         |  |  |  |  |  |
|                                  |                            |                         |  |  |  |  |  |
| + -                              |                            |                         |  |  |  |  |  |
|                                  | Configuración del servidor | Avanzado                |  |  |  |  |  |
|                                  |                            | Avail2ado               |  |  |  |  |  |
| Certificado TLS:                 | Ninguna                    | \$                      |  |  |  |  |  |
| Permitir autenticación no segura |                            |                         |  |  |  |  |  |
|                                  |                            |                         |  |  |  |  |  |
|                                  | T                          |                         |  |  |  |  |  |
|                                  | •                          |                         |  |  |  |  |  |
|                                  |                            |                         |  |  |  |  |  |
|                                  |                            |                         |  |  |  |  |  |
|                                  |                            |                         |  |  |  |  |  |
|                                  |                            |                         |  |  |  |  |  |
|                                  |                            |                         |  |  |  |  |  |
|                                  |                            |                         |  |  |  |  |  |
|                                  |                            | Capcolar                |  |  |  |  |  |

Da clic en Guardar para conservar todos los cambios realizados y Cerrar ventana.

|         |         |                  | Cu                   | entas    |            |                            |  |
|---------|---------|------------------|----------------------|----------|------------|----------------------------|--|
| ٥       | @       | (×)              | $\mathbf{A}$         | 00       | . 🖊        | Som 🕅                      |  |
| General | Cuentas | Correo no desead | lo Tipos y colores V | isualiza | ción Redac | ción Firmas Reglas         |  |
|         | Dominio |                  | Información de la c  | uenta    | Buzones    | Configuración del servidor |  |
| @       | POP     |                  |                      |          |            |                            |  |
|         |         |                  |                      |          |            | Guard                      |  |
| +       |         |                  |                      |          |            | Guard                      |  |
|         |         |                  |                      |          |            |                            |  |
|         |         |                  |                      |          |            |                            |  |

Paso 4. Verificar funcionamiento de la cuenta creada. Da clic en Recibir para comprobar el funcionamiento de la cuenta.

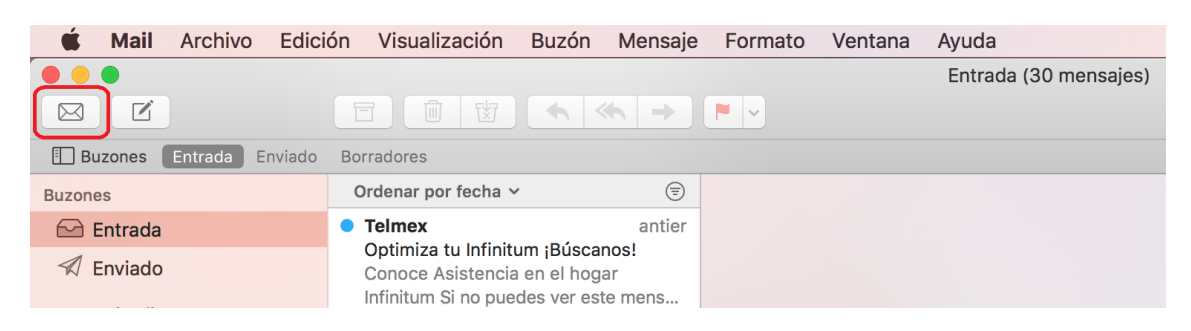

¡Ahora ya puedes utilizar tu correo de Infinitum Mail!

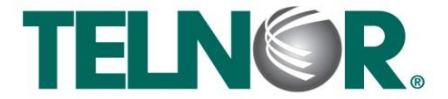